# Parâmetros da Declaração de Rendimentos (CCRHA134)

Esta documentação é válida para todas as versões do Consistem ERP.

## **Pré-Requisitos**

Cadastro de Rubrica (CCRHB040)

### Acesso

Módulo: RH - Folha de Pagamento

Grupo: DIRF - Declaração do Imposto de Renda Retido na Fonte

# Visão Geral

Informar os parâmetros para as rubricas incidentes na declaração de rendimentos dos funcionários da empresa. Essas rubricas são informadas pelo tipo de rendimento, pois, na declaração de rendimentos os valores são agrupados por tipo.

| Campo                            | Descrição (os campos assinalados com '*' são de preenchimento obrigatório)                                                                                                    |
|----------------------------------|----------------------------------------------------------------------------------------------------|
| RUBRICA -<br>De INSS<br>(Mensal) | Informar as rubricas de INSS mensal e INSS Pró-labore para a declaração de rendimentos.                                                                                                    |
| ()                               | Importante<br>O botão Consultar (F7) apresenta tela com as rubricas cadastradas no programa Cadastro de Rubrica (CCRHB040).<br>Se houver rubricas selecionadas, são apresentadas as opções:<br>Cadastradas - apresenta tela com as rubricas cadastradas.<br>Selecionadas - apresenta tela com as rubricas selecionadas neste campo. |
| Pensão<br>Judicial               | Informar as rubricas de pensão alimentícia mensal e de férias para a declaração de rendimentos.                                                                                                    |
|                                  | Importante<br>O botão Consultar (F7) apresenta tela com as rubricas cadastradas no programa Cadastro de Rubrica (CCRHB040).<br>Se houver rubricas selecionadas, são apresentadas as opções:<br>Cadastradas - apresenta tela com as rubricas cadastradas.<br>Selecionadas - apresenta tela com as rubricas selecionadas neste campo. |
|                                  | Importante<br>Caso exista rubrica de pensão específica para férias ou para décimo terceiro, também deverão ser selecionadas neste campo. Este<br>valor será gerado para declaração em campo específico para pensão.                                                                                                    |
| IRRF (Folha)                     | Informar as rubricas de IRRF (Imposta de Renda Retido na Fonte) mensal e de férias para a declaração de rendimentos.                                                                                                    |
|                                  | Importante<br>O botão Consultar (F7) apresenta tela com as rubricas cadastradas no programa Cadastro de Rubrica (CCRHB040).<br>Se houver rubricas selecionadas, são apresentadas as opções:<br>Cadastradas - apresenta tela com as rubricas cadastradas.<br>Selecionadas - apresenta tela com as rubricas selecionadas neste campo. |

| Proventos<br>/Inatividade<br>/Reforma | Informar as rubricas de proventos/inatividade e reforma para a declaração de rendimentos.                                                                                                    |
|---------------------------------------|----------------------------------------------------------------------------------------------------|
|                                       | Importante<br>O botão Consultar (F7) apresenta tela com as rubricas cadastradas no programa Cadastro de Rubrica (CCRHB040).<br>Se houver rubricas selecionadas, são apresentadas as opções:<br>Cadastradas - apresenta tela com as rubricas cadastradas.<br>Selecionadas - apresenta tela com as rubricas selecionadas neste campo. |
| Diárias/Ajuda<br>de Custos            | Informar as rubricas de diárias e ajuda de custo para a declaração de rendimentos.                                                                                                    |
|                                       | Importante<br>O botão Consultar (F7) apresenta tela com as rubricas cadastradas no programa Cadastro de Rubrica (CCRHB040).<br>Se houver rubricas selecionadas, são apresentadas as opções:<br>Cadastradas - apresenta tela com as rubricas cadastradas.<br>Selecionadas - apresenta tela com as rubricas selecionadas neste campo. |
| Aviso Prévio                          | Informar as rubricas referentes ao aviso prévio indenizado para a declaração de rendimentos.                                                                                                    |
|                                       | Importante<br>O botão Consultar (F7) apresenta tela com as rubricas cadastradas no programa Cadastro de Rubrica (CCRHB040).<br>Se houver rubricas selecionadas, são apresentadas as opções:<br>Cadastradas - apresenta tela com as rubricas cadastradas.<br>Selecionadas - apresenta tela com as rubricas selecionadas neste campo. |
| Outros                                | Informar as rubricas referentes a outros rendimentos para a declaração.                                                                                                    |
|                                       | Importante<br>O botão Consultar (F7) apresenta tela com as rubricas cadastradas no programa Cadastro de Rubrica (CCRHB040).<br>Se houver rubricas selecionadas, são apresentadas as opções:<br>Cadastradas - apresenta tela com as rubricas cadastradas.<br>Selecionadas - apresenta tela com as rubricas selecionadas neste campo. |
| Décimo<br>Terceiro<br>Salário         | Informar a rubricas de 13º salário para a declaração de rendimentos.<br>Tudo o que constar no pagamento do décimo terceiro salário deverá ser selecionado neste campo: adicionais de insalubridade,<br>periculosidade entre outros. Na declaração de rendimentos são gerados em campos específicos.                                 |
|                                       | Importante<br>O botão Consultar (F7) apresenta tela com as rubricas cadastradas no programa Cadastro de Rubrica (CCRHB040).<br>Se houver rubricas selecionadas, são apresentadas as opções:<br>Cadastradas - apresenta tela com as rubricas cadastradas.<br>Selecionadas - apresenta tela com as rubricas selecionadas neste campo. |
| Lucros<br>/Dividendos                 | Informar as rubricas de lucros e dividendos distribuídos aos sócios para a declaração de rendimentos.                                                                                                    |
|                                       | Importante<br>O botão Consultar (F7) apresenta tela com as rubricas cadastradas no programa Cadastro de Rubrica (CCRHB040).<br>Se houver rubricas selecionadas, são apresentadas as opções:<br>Cadastradas - apresenta tela com as rubricas cadastradas.<br>Selecionadas - apresenta tela com as rubricas selecionadas neste campo. |
| Rendimento<br>/Lucro                  | Informar as rubricas de lucros e dividendos distribuidos aos funcionários para a declaração de rendimentos.                                                                                                    |
| UISTRIBUIDO                           | Importante<br>O botão Consultar (F7) apresenta tela com as rubricas cadastradas no programa Cadastro de Rubrica (CCRHB040).<br>Se houver rubricas selecionadas, são apresentadas as opções:<br>Cadastradas - apresenta tela com as rubricas cadastradas.<br>Selecionadas - apresenta tela com as rubricas selecionadas neste campo. |

| Salário<br>Família                          | Informar as rubricas que contem valores referentes ao salário família para declaração de rendimentos.                                                                                                    |
|---------------------------------------------|----------------------------------------------------------------------------------------------------|
|                                             | Importante<br>O botão Consultar (F7) apresenta tela com as rubricas cadastradas no programa Cadastro de Rubrica (CCRHB040).                                                                                                    |
| Deduções 13º<br>Salário                     | Informar as rubricas de desconto do décimo terceiro que possuem incidência em IRRF, ou seja, o valor será diminuído da base de<br>cálculo do IRRF sobre décimo terceiro.                                                                                                    |
|                                             | Importante<br>O botão Consultar (F7) apresenta tela com as rubricas cadastradas no programa Cadastro de Rubrica (CCRHB040).<br>Se houver rubricas selecionadas, são apresentadas as opções:<br>Cadastradas - apresenta tela com as rubricas cadastradas.<br>Selecionadas - apresenta tela com as rubricas selecionadas neste campo. |
| IR Exclusivo<br>na Fonte                    | Informar as rubricas de IR (Imposto de Renda) exclusivo na fonte para a declaração de rendimentos.<br>Exemplo: rubrica de IRRF sobre décimo terceiro.                                                                                                    |
|                                             | Importante<br>O botão Consultar (F7) apresenta tela com as rubricas cadastradas no programa Cadastro de Rubrica (CCRHB040).<br>Se houver rubricas selecionadas, são apresentadas as opções:<br>Cadastradas - apresenta tela com as rubricas cadastradas.<br>Selecionadas - apresenta tela com as rubricas selecionadas neste campo. |
| Dedução IR<br>Pago a Maior                  | Informar as rubricas de IR (Imposto de Renda) pago a mais para a declaração de rendimentos.<br>Este campo deve ser informado caso ocorra dedução de imposto de renda "pago a mais".                                                                                                    |
|                                             | Importante<br>O botão Consultar (F7) apresenta tela com as rubricas cadastradas no programa Cadastro de Rubrica (CCRHB040).<br>Se houver rubricas selecionadas, são apresentadas as opções:<br>Cadastradas - apresenta tela com as rubricas cadastradas.<br>Selecionadas - apresenta tela com as rubricas selecionadas neste campo. |
| Despesas<br>Médica/Odon.<br>/Hospitalares   | Informar o código das rubricas que são utilizadas na folha de pagamento para desconto de plano de saúde.<br>Quando utilizado o recurso de convênio, estes descontos serão gerados automaticamente, mas deverão ser selecionadas aqui as<br>rubricas para que sejam gerados os valores na declaração de rendimentos.                 |
|                                             | Importante<br>O botão Consultar (F7) apresenta tela com as rubricas cadastradas no programa Cadastro de Rubrica (CCRHB040).<br>Se houver rubricas selecionadas, são apresentadas as opções:<br>Cadastradas - apresenta tela com as rubricas cadastradas.<br>Selecionadas - apresenta tela com as rubricas selecionadas neste campo. |
| Contribuição<br>Previdência<br>Privada*     | Informar as rubricas de contribuição da previdência privada para a declaração de rendimentos.                                                                                                    |
|                                             | Importante<br>O botão Consultar (F7) apresenta tela com as rubricas cadastradas no programa Cadastro de Rubrica (CCRHB040).<br>Se houver rubricas selecionadas, são apresentadas as opções:<br>Cadastradas - apresenta tela com as rubricas cadastradas.<br>Selecionadas - apresenta tela com as rubricas selecionadas neste campo. |
| Regime de<br>Pagamento*                     | Selecionar as rubricas que determinam o regime de pagamento da empresa:<br>1 - no quinto dia útil<br>2 - na própria compet. do calc. da folha                                                                                                    |
| Gera DIRF<br>Empresa<br>Sem<br>Retenção IR* | Selecionar "Sim" ou "Não" para determinar se deve ser gerada a DIRF caso a empresa não tenha desconto de imposto de renda para nenhum funcionário.                                                                                                    |

| Teto Anual<br>Funcionário<br>sem<br>Retenção<br>IRRF*      | Informar o valor mínimo da remuneração anual, para que o funcionário seja considerado para DIRF.                                                                                                    |
|------------------------------------------------------------|----------------------------------------------------------------------------------------------------|
|                                                            | Importante<br>Para gerar DIRF de todos funcionários, independente da remuneração, é necessário informar 0,00 neste campo. Se o valor não for<br>informado, a DIRF continuará sendo gerada apenas para funcionários com rendimentos anual superior a R\$ 6.000,00, ou com<br>retenção de IRRF no ano. Após informar o valor, a DIRF será gerada através do programas Geração DIRF (CCRHB861) e Gravação<br>de Arquivo Meio Magnético (CCRHB866). |
| Teto Anual<br>Terceiros<br>sem<br>Retenção<br>IRRF*        | Informar o valor mínimo da remuneração anual, para que terceiros sejam considerados para DIRF.                                                                                                    |
|                                                            | Importante<br>Para gerar DIRF de todos funcionários, independente da remuneração, é necessário informar 0,00 neste campo. Se o valor não for<br>informado, a DIRF continuará sendo gerada apenas para funcionários com rendimentos anual superior a R\$ 6.000,00, ou com<br>retenção de IRRF no ano. Após informar o valor, a DIRF será gerada através do programas Geração DIRF (CCRHB861) e Gravação<br>de Arquivo Meio Magnético (CCRHB866). |
| Gera Pensão<br>Férias Cfme<br>Data<br>Pagamento<br>Recibo* | Informar 0-Não ou 1-Sim para determinar se o arquivo DIRF irá contemplar o valor de pensão referente as férias conforme a data do pagamento do recibo de férias.                                                                                                    |
|                                                            | Botão F7<br>Apresenta tela com as opções:<br><i>0-Não</i><br><i>1-Sim</i>                                                                                                    |
| Tipo de<br>Empresa<br>para Emissão                         | Selecionar o tipo de empresa que será considerada no momento da emissão da DIRF. As opções são:<br><i>CNPJ Matriz</i> : caso selecionada, será listada no campo <b>1. Fonte Pagadora Pessoa Jurídica</b> da DIRF a empresa que o funcionário<br>está recebendo o pagamento (fonte pagadora / matriz).                                                                                                    |
| da DIRF                                                    | CNPJ Registrado: caso selecionada, será listada no campo <b>1. Fonte Pagadora Pessoa Jurídica</b> da DIRF a empresa em que o funcionário está registrado no sistema, no caso, a empresa do programa Cadastro de Funcionário (CCRHB205).                                                                                                    |

Atenção As descrições das principais funcionalidades do sistema estão disponíveis na documentação do Consistem ERP Componentes. A utilização incorreta deste programa pode ocasionar problemas no funcionamento do sistema e nas integrações entre módulos.

Exportar PDF

Esse conteúdo foi útil?

Sim Não